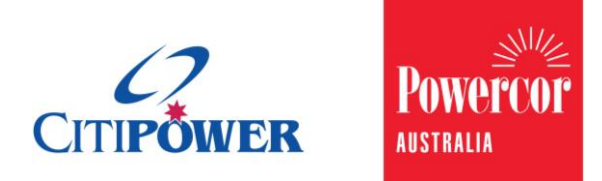

WORK INSTRUCTION

# Submit a Solar Pre-Approval (SPA) Request as a Registered User.

#### <Document Id.>

# PurposeThis Work Instruction describes the steps required to ensure that a<br/>Registered Electrical Contractor (REC)/Licensed Electrical Worker<br/>(LEW)/ Non-Electrician can submit an SPA request as a Registered<br/>User for:

- 1. New solar for an existing property
- 2. New solar for a new property
- 3. Upgrading existing solar

## Task Detail: Submit a Solar Pre-Approval Request as a Registered User.

Proceed to <u>Section 1</u> for Submitting a **New Solar Request for an Existing Property** Instruction.

Proceed to <u>Section 2</u> for Submitting a **New Solar Request for a New Property** Instruction.

Proceed to <u>Section 3</u> for Submitting an **Upgrade Existing Solar Request** Instruction.

#### Section 1: Request Details for a New Solar Request for an **Existing Property.**

- Step 1aAfter logging in, select "Solar Pre-Approvals".Note: You can click on the picture or the text.
- **Step 1b** Alternatively, you can select "Solar Pre-Approvals" from the sidebar menu on the left-hand side.

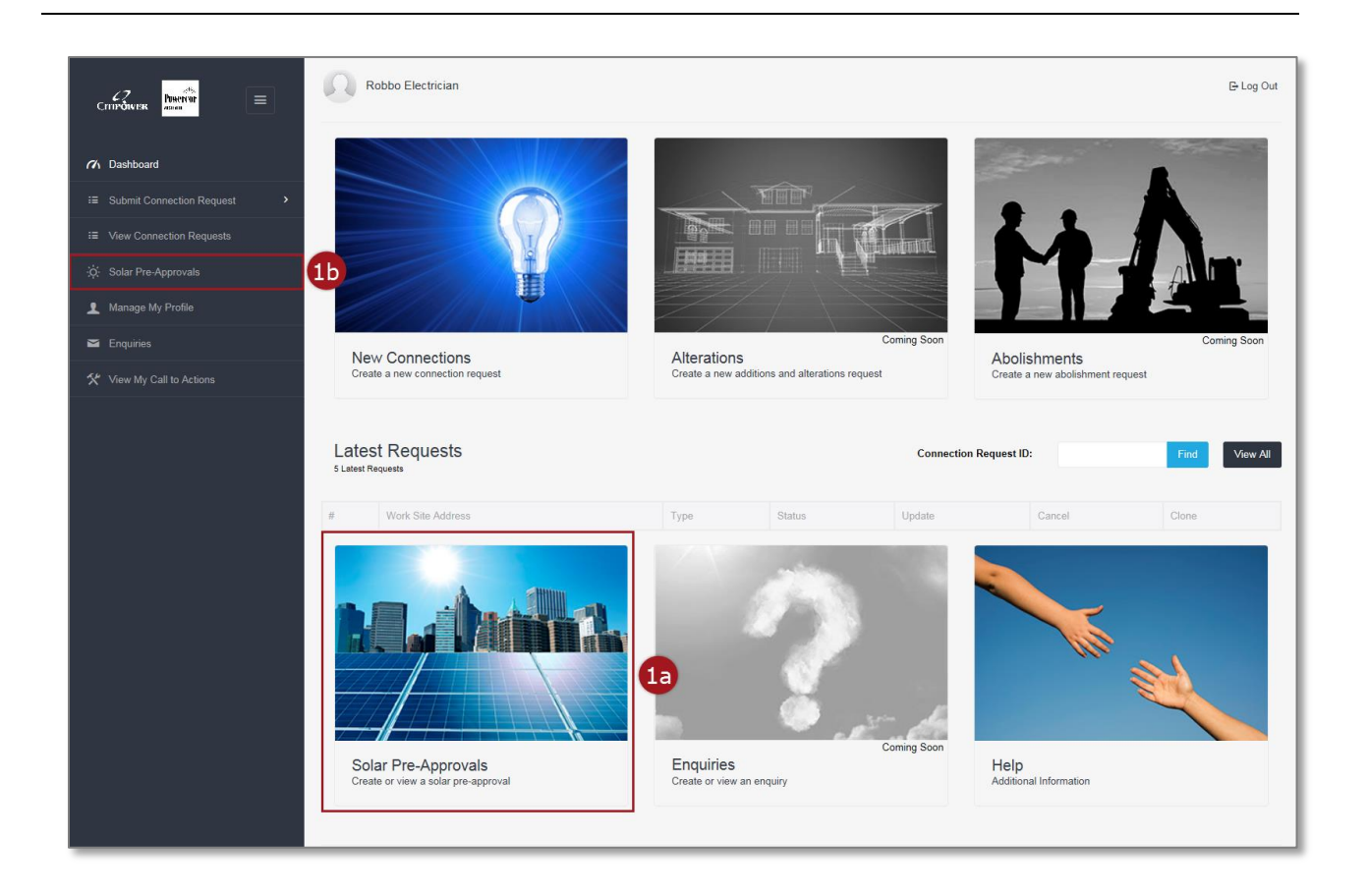

#### **Step 2** From the SPA List View page select "Submit New Solar Pre-Approval".

| Robbo REC                   |                        |          |          |             | 🗗 Log Out      |                  |
|-----------------------------|------------------------|----------|----------|-------------|----------------|------------------|
| Ch Dashboard / Solar Pr     | e-Approval             |          |          |             | 2              |                  |
| Solar Pre-A                 | pproval Request        | ts       |          |             | Submit New Sol | lar Pre-Approval |
|                             |                        |          | Find     |             |                | Advanced Search  |
| 10 v records pe             | r page                 |          |          |             |                |                  |
| # Site Address              | SPA Assessment Outcome | Approved | Capacity | Expiry Date | Approved Date  | Extend (1)       |
| No data available in table  |                        |          |          |             |                |                  |
| Showing 0 to 0 of 0 entries | 3                      |          |          |             |                | < >              |
| Copyright © 2015 CitiPower  | and Powercor Australia |          |          |             |                |                  |

#### **Step 3** Select "New Solar" as the type of SPA request.

#### **Step 4** Select "Yes" under "Is this request for an existing property".

| Robbo Electrician                        |                                       |        |
|------------------------------------------|---------------------------------------|--------|
| 7 Dashboard Solar Pre-Approval           |                                       |        |
| Solar Pre-Approval                       |                                       |        |
| Request Details                          |                                       |        |
| Request Type                             | New Solar                             | 3      |
| Is this request for an existing property | Upgrade Existing Solar     Yes     No | 4      |
| Please nominate the property             |                                       |        |
| NMI                                      |                                       | Search |
| Meter Number                             |                                       | Search |
|                                          |                                       |        |
| Contact Details                          |                                       |        |
| Confirmation Details                     |                                       |        |

Step 5Enter either the National Meter Identifier (NMI) or Meter Number of<br/>the nominated property and select "Search".<br/>Note: NMI must be 11 characters and can be located on your<br/>customer's electricity account.

**Step 6a** If the address displayed is the correct address associated with the NMI/Meter number, select "Confirm".

| 76 Dashboard / Solar Pre-Approval                                                                    |                                                                                                    |        |  |  |
|----------------------------------------------------------------------------------------------------|----------------------------------------------------------------------------------------------------|--------|--|--|
| Solar Pre-Approva                                                                                    | al                                                                                                    |        |  |  |
| 1/4 A                                                                                                |                                                                                                    |        |  |  |
|                                                                                                    |                                                                                                    |        |  |  |
|                                                                                                    | Type   New Solar  Upgrade Existing Solar                                                                                                    |        |  |  |
| Is this request for                                                                                  | an existing property                                                                                                    |        |  |  |
| Please nominate the property                                                                         |                                                                                                    |        |  |  |
| NMI                                                                                                  | 62034418122                                                                                                    | Search |  |  |
| OR                                                                                                   |                                                                                                    | 5      |  |  |
| Meter Number                                                                                         |                                                                                                    | Search |  |  |
| Please confirm that the solar pre-<br>nominate your address by clicking<br>100 EDWARDS RD, MAIDEN GL | Please confirm that the solar pre-approval is for the address below; or check your search criteria and <u>Search Again</u> . Alternatively, you can nominate your address by clicking <u>here</u> .<br><b>100 EDWARDS RD, MAIDEN GULLY 3551</b> Confirm Search Again Enter Address |        |  |  |
| ■ Solar Details                                                                                      |                                                                                                    |        |  |  |
| Contact Details                                                                                      |                                                                                                    |        |  |  |
| Confirmation Details                                                                                 |                                                                                                    |        |  |  |
|                                                                                                    |                                                                                                    |        |  |  |

# **Step 6b** If the address displayed is incorrect and you wish to search by a different NMI/Meter Number or there is a mistake in the data you entered, select "Search Again". Refer to <u>Step 5</u>.

| 6 Dashboard / Solar Pre-Approval                                                                     |                                                                                                    |                                                         |
|----------------------------------------------------------------------------------------------------|----------------------------------------------------------------------------------------------------|---------------------------------------------------------|
| Solar Pre-Approva                                                                                    | al                                                                                                    |                                                         |
|                                                                                                    |                                                                                                    |                                                         |
|                                                                                                    | X                                                                                                    |                                                         |
| Request Details                                                                                      |                                                                                                    |                                                         |
|                                                                                                    | Type   New Solar  Upgrade Existing Solar                                                                                    |                                                         |
| Is this request for                                                                                  | an existing property                                                                                                    |                                                         |
| Please nominate the property                                                                         |                                                                                                    |                                                         |
| NMI                                                                                                  | 62034418122                                                                                                    | Search                                                  |
| OR                                                                                                   |                                                                                                    |                                                         |
| Meter Number                                                                                         |                                                                                                    | Search                                                  |
| Please confirm that the solar pre-<br>nominate your address by clicking<br>100 EDWARDS RD, MAIDEN GU | approval is for the address below; or check your search cr<br>here.<br>JLLY 3551<br>onfirm Search Again Enter Address<br>6b | iteria and <u>Search Again</u> . Alternatively, you can |
|                                                                                                    |                                                                                                    |                                                         |
| Contact Details                                                                                      |                                                                                                    |                                                         |
| Confirmation Details                                                                                 |                                                                                                    |                                                         |
|                                                                                                    |                                                                                                    |                                                         |

## **Step 6c** If the address associated with the NMI/Meter number is incorrect and you want to enter the address, select "Enter Address".

| 7 Dashboard / Solar Pre-Approval                                                                     |                                                                                                    |        |  |  |  |
|----------------------------------------------------------------------------------------------------|----------------------------------------------------------------------------------------------------|--------|--|--|--|
| Solar Pre-Approva                                                                                    | al                                                                                                    |        |  |  |  |
|                                                                                                    |                                                                                                    |        |  |  |  |
|                                                                                                    |                                                                                                    |        |  |  |  |
|                                                                                                    | Type ● New Solar<br>○ Upgrade Existing Solar                                                                                                    |        |  |  |  |
| Is this request for                                                                                  | an existing property                                                                                                    |        |  |  |  |
| Please nominate the property                                                                         |                                                                                                    |        |  |  |  |
| NMI                                                                                                  | 62034418122                                                                                                    | Search |  |  |  |
| OR                                                                                                   |                                                                                                    |        |  |  |  |
| Meter Number                                                                                         |                                                                                                    | Search |  |  |  |
| Please confirm that the solar pre-<br>nominate your address by clicking<br>100 EDWARDS RD, MAIDEN GU | Please confirm that the solar pre-approval is for the address below; or check your search criteria and <u>Search Again</u> . Alternatively, you can nominate your address by clicking <u>here</u> .  100 EDWARDS RD, MAIDEN GULLY 3551  Confirm Search Again Enter Address |        |  |  |  |
|                                                                                                    | 60                                                                                                    |        |  |  |  |
|                                                                                                    |                                                                                                    |        |  |  |  |
| Contact Details                                                                                      |                                                                                                    |        |  |  |  |
| Confirmation Details                                                                                 |                                                                                                    |        |  |  |  |
|                                                                                                    |                                                                                                    |        |  |  |  |
|                                                                                                    |                                                                                                    |        |  |  |  |

## Step 6cEnter the alternative address in the fields and select "Confirm".cont.

| Robbo Electrician                                  |    |
|----------------------------------------------------|----|
| Dashboard Solar Pre-Approval                       |    |
| Solar Pre-Approval                                 |    |
|                                                    |    |
|                                                    |    |
| Request Type   New Solar  Upgrade Existing Solar   |    |
| Is this request for an existing property<br>Ves No |    |
| Please nominate the property                       |    |
| Address Line 1 21 Davis Street                     |    |
| Address Line 2(optional)                           |    |
| Suburb/Town Tarneit Postcode 3029                  | 60 |
| Confirm                                            |    |
| ■ Solar Details                                    |    |
| L Contact Details                                  |    |
| Confirmation Details                               |    |

 Step 7 Select the "Solar Details" grey banner. Note: There should be a green tick icon in the "Request Details" banner. A red error icon will appear on the grey banner if you have not completed the section or the data you have entered has a mistake. Review the section of the form if this icon appears.
 Step 8 Select the number of phases for the customer connections. Note: If the nominated property only supports a single phase solar connection you will see the below message in blue. You will not be able to select "Two Phase" or "Three Phase".

**Step 9** Enter the "Proposed Total Power Rating", this will auto-calculate the "Proposed Inverter" fields.

| n Dashboard / Solar Pre-Approval                               |                                                                          |   |
|----------------------------------------------------------------|--------------------------------------------------------------------------|---|
| Solar Pre-Approval                                             |                                                                          |   |
| MAR AND                                                        |                                                                          |   |
| ✔ Request Details                                              |                                                                          |   |
|                                                                |                                                                          |   |
| This property can only support a single phase solar connection |                                                                          |   |
| Customer connections number of phases                          | <ul> <li>Single Phase</li> <li>Two Phase</li> <li>Three Phase</li> </ul> | 8 |
| Proposed Total Power Rating                                    | 5 kW                                                                     | 9 |
| Proposed Inverter                                              |                                                                          |   |
| Phase 1                                                        | 5                                                                        |   |
|                                                                |                                                                          |   |
| L Contact Details                                              |                                                                          |   |
| Confirmation Details                                           |                                                                          |   |
|                                                                |                                                                          |   |

Note: An error message in red will appear if the power rating entered is too high.

| Robbo Electrician                                                                |     |
|----------------------------------------------------------------------------------|-----|
| 76 Dashboard / Solar Pre-Approval                                                |     |
| Solar Pre-Approval                                                               |     |
|                                                                                  | No. |
| Request Details                                                                  |     |
|                                                                                  |     |
| This property can only support a single phase solar connection                   |     |
| Customer connections number of phases    Single Phase  Two Phase  Three Phase    |     |
| Proposed Total Power Rating kW<br>Proposed total power rating must be <= 5<br>kW |     |
| Proposed Inverter                                                                |     |
| Phase 1 Please enter Phase A Capacity                                            |     |
|                                                                                  |     |
| Contact Details                                                                  |     |
| Confirmation Details                                                             |     |
|                                                                                  |     |

# Step 10Select the "Contact Details" grey banner.<br/>Note: There should be green tick icons in the "Request Details" and<br/>"Solar Details" banners.

**Step 11** Enter the name of the customer.

| Request Details                                                                          |             | ✓                     |
|------------------------------------------------------------------------------------------|-------------|-----------------------|
| ■ Solar Details                                                                          | 10          | <ul> <li>✓</li> </ul> |
| Contact Details                                                                          |             |                       |
| Customer Name                                                                            | Billy Smith | ] []]                 |
| Solar Installer Details (optional)                                                       |             |                       |
| Accreditation Number                                                                     |             |                       |
| Company Name                                                                             |             |                       |
| Email                                                                                    |             |                       |
| Phone                                                                                    |             |                       |
| Mailing Address                                                                          |             |                       |
| Applicant Details                                                                        |             |                       |
|                                                                                          |             |                       |
| Applicant Name                                                                           | Robbo REC   |                       |
| Email                                                                                    | side@grr.la |                       |
| Do you want a copy of the Solar pre approval request outcome to be emailed for reference |             |                       |
| Application Date                                                                         | 22/09/2015  |                       |
|                                                                                          |             |                       |

| Step 12 | It is optional to enter the "Solar Installer Details".<br>Note: The data will be pre-populated for a user that is registered<br>as a Solar Installer. |
|---------|----------------------------------------------------------------------------------------------------|
| Step 13 | "Applicant Detail" will be auto-populated with your details.<br>Note: You will be able to change the email if you want to.                            |
| Step 14 | Check the box if you want to receive the outcome of the Solar Pre-<br>Approval request emailed to you.                                                |

| Request Details                                                                          |                                      |
|------------------------------------------------------------------------------------------|--------------------------------------|
| Solar Details                                                                            |                                      |
| Contact Details                                                                          |                                      |
| Customer Name                                                                            | Billy Smith                          |
| olar Installer Details (optional)                                                        |                                      |
| Accreditation Number                                                                     | 12345                                |
| Company Name                                                                             | Sonny Solar Co                       |
| Email                                                                                    | sonny@gmail.com                      |
| Phone                                                                                    | 0400123456                           |
| Mailing Address                                                                          | 21 Elizabeth Street, Melbourne, 3000 |
| pplicant Details                                                                         |                                      |
|                                                                                          |                                      |
| Applicant Name                                                                           | Robbo REC                            |
| Email                                                                                    | robboelectrician@gmail.com           |
| Do you want a copy of the Solar pre approval request outcome to be emailed for reference | <b>14</b>                            |
| Application Date                                                                         | 22/09/2015                           |
|                                                                                          |                                      |

# Step 15Select the "Confirmation Details" grey banner.<br/>Note: There should be green tick icons in the "Request Details",<br/>"Solar Details" and "Contact Details" banners.

Step 16Read and accept "Terms and Conditions" then select "Submit"<br/>Note: The "Submit" button will only appear once the check box for<br/>"Terms and Conditions" has been selected.

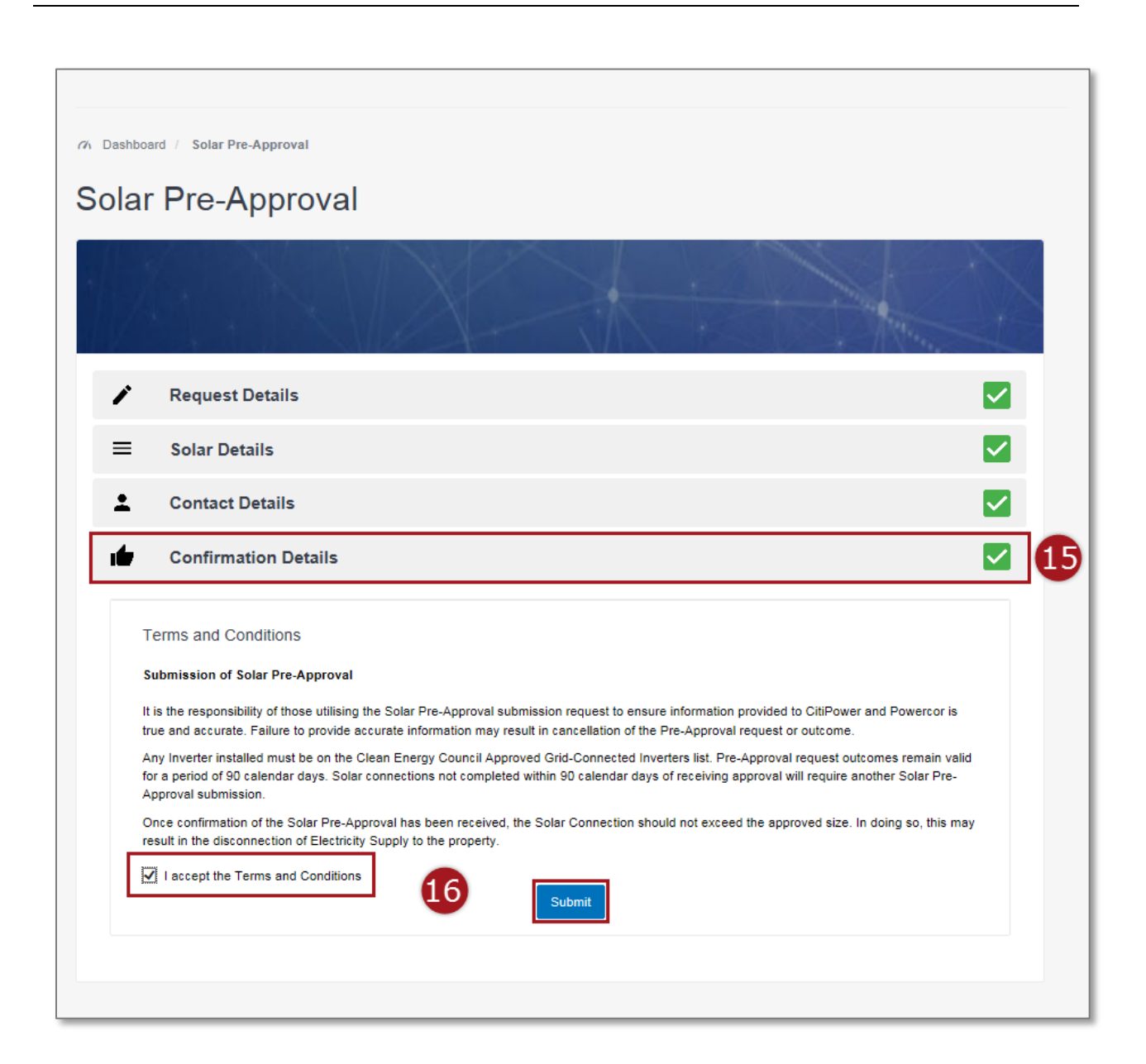

Upon submission of the SPA Request form you will be taken to the confirmation page. You will see the outcome of your request on the page.

Your outcome will be one of the following:

- 1. As Applied For your SPA assessment has been approved for the requested amount (kW).
- 2. Reduced Capacity your SPA assessment has been approved for a lesser amount (kW) than requested
- 3. Offline your SPA request has been taken offline for assessment by one of CitiPower and Powercor Connections Case Officers
- 4. Further Assessment your SPA request requires further assessment by CitiPower and Powercor. Please view the "Additional Information" within your confirmation on how to request a Technical Assessment.

You will be emailed a copy of these details as well as a PDF version of your assessment, if you checked the box in **Step 14**.

| Robbo Electrician                                                                                                    | 🕒 Log Out |
|----------------------------------------------------------------------------------------------------|-----------|
| 76 Dashboard / Solar Pre-Approval Confirmation                                                                                                    |           |
| Solar Pre-Approval Confirmation                                                                                                    |           |
| Your Solar Pre-Approval request submitted on 01/10/2015 for the site 100 Edwards Rd, Maiden gully 3551 has bee<br>approved <mark>As Applied For.</mark> | n         |
| Inverter capacity of 3.0 kW is approved provided this is balanced on each of the phases of the site.                                                    |           |
| Your Solar Pre-Approval request reference number is <u>SPA-00059</u> .                                                                                  |           |
| Please click here to save a copy of your Solar Pre-Approval outcome.                                                                                    |           |
| ОК                                                                                                    |           |
| Copyright © 2015 CitlPower and Powercor Australia                                                                                                    |           |
|                                                                                                    |           |
|                                                                                                    |           |
|                                                                                                    |           |

| Step 17 | This is your unique SPA reference number. If you click this link you will be taken to the SPA assessment details page, refer to <u>Steps</u> <u>20-22</u> . |
|---------|----------------------------------------------------------------------------------------------------|
| Step 18 | Click this link to be taken to a print-friendly version of your SPA, which you can either print or save, continue to <b><u>Step 23 and 24</u></b> .         |

**Step 19** Select "OK" to be taken to the SPA List View page.

| Robbo Electrician                                                                                                    | 🗗 Log Out |
|----------------------------------------------------------------------------------------------------|-----------|
| 77 Dashboard / Solar Pre-Approval Confirmation                                                                                                  |           |
| Solar Pre-Approval Confirmation                                                                                                    |           |
| Your Solar Pre-Approval request submitted on 01/10/2015 for the site 100 Edwards Rd, Maiden gully 3551 has bee approved <b>As Applied For</b> . | n         |
| Inverter capacity of 3.0 kW is approved provided this is balanced on each of the phases of the site.                                            |           |
| Your Solar Pre-Approval request reference number is <u>SPA-00059</u> .                                                                          |           |
| Please click here to save a copy of your Solar Pre-Approval outcome.                                                                            |           |
| 18                                                                                                    |           |
| Copyright © 2015 CitiPower and Powercor Australia                                                                                               |           |
|                                                                                                    |           |
|                                                                                                    |           |
|                                                                                                    |           |

Step 20Select "Extend" to extend your SPA assessment for 30 days.<br/>Note: You will only be able to extend your SPA assessment within<br/>14 days of its expiry and only once.Step 21Select "Back" to be taken to the list view of all SPA requests you<br/>have submitted.

**Step 22** Select "Print" to view a print-friendly version which you can either print or save, continue to <u>Steps 23 and 24</u>.

| Robbo Electrician                                                                                                    |                                                                                                    |      | 🕒 Log Out |
|----------------------------------------------------------------------------------------------------|----------------------------------------------------------------------------------------------------|------|-----------|
| 7) Dashboard / Solar Pre-Approval / SPA-00059<br>SPA-00059                                                                                                    |                                                                                                    |      |           |
| Citipower and Powercor Solar Pre-Approval Ass                                                                                                    | sessment                                                                                                    | 20 💷 | Extend    |
| The assessment only considers the impact of the size o<br>consider the wiring of your premises as to its suitability i<br>system. The Pre-Approval only applies to the capacity c<br>on the Clean Energy Council Approved Grid-Connected | the inverter and the amount of electricity exported to the grid. It does not<br>for the proposed PV system, or the configuration of panels used in the PV<br>if the inverter that can be connected to the grid. Any inverter installed must be<br>Inverters list. |      | Back      |
| Solar Pre-Approval Assessment Outcome                                                                                                    | As Applied For                                                                                                    |      |           |
| Approved Capacity                                                                                                    | 3 kW                                                                                                    |      |           |
| Approved Capacity Per Phase                                                                                                    |                                                                                                    |      |           |
| Phase 1                                                                                                    | 3 kW                                                                                                    |      |           |
| Approved Date                                                                                                    | 01/10/2015                                                                                                    |      |           |
| Expiry Date                                                                                                    | 30/12/2015                                                                                                    |      |           |
| Approval is valid for 90 days from this date. If not install<br>*Approved Solar Pre-approvals can be extended as a once off for                                                                                                    | ed within 90 days re approval is required".<br>a period of 30 days within 14 days from the original approved Solar Pre-approval expiring.                                                                                                    |      |           |
| Proposed Generator Installation Details                                                                                                    |                                                                                                    |      |           |
| Upgrade Reason                                                                                                    | Adding to existing inverter                                                                                                    |      |           |
| Power Rating of Existing Inverter                                                                                                    | 3 kW                                                                                                    |      |           |
| Proposed Total Power Rating                                                                                                    | 3 kW                                                                                                    |      |           |
| Proposed Inverter                                                                                                    |                                                                                                    |      |           |
| Phase 1                                                                                                    | 3 kW                                                                                                    |      |           |
| Proposed Installer Details                                                                                                    |                                                                                                    |      |           |
| Accreditation Number                                                                                                    | 12345                                                                                                    |      |           |
| Company Name                                                                                                    | Sonny Solar Co                                                                                                    |      |           |
| Email                                                                                                    | robbo.the.rec@gmail.com                                                                                                    |      |           |
| Phone                                                                                                    | 0400123456                                                                                                    |      |           |
| Mailing Address                                                                                                    | 21 Elizabeth Street, Melbourne, 3000                                                                                                    |      |           |
|                                                                                                    |                                                                                                    |      |           |

#### **Step 23** Select the save icon to save a copy to your computer.

#### **Step 24** Select the print icon to print a copy.

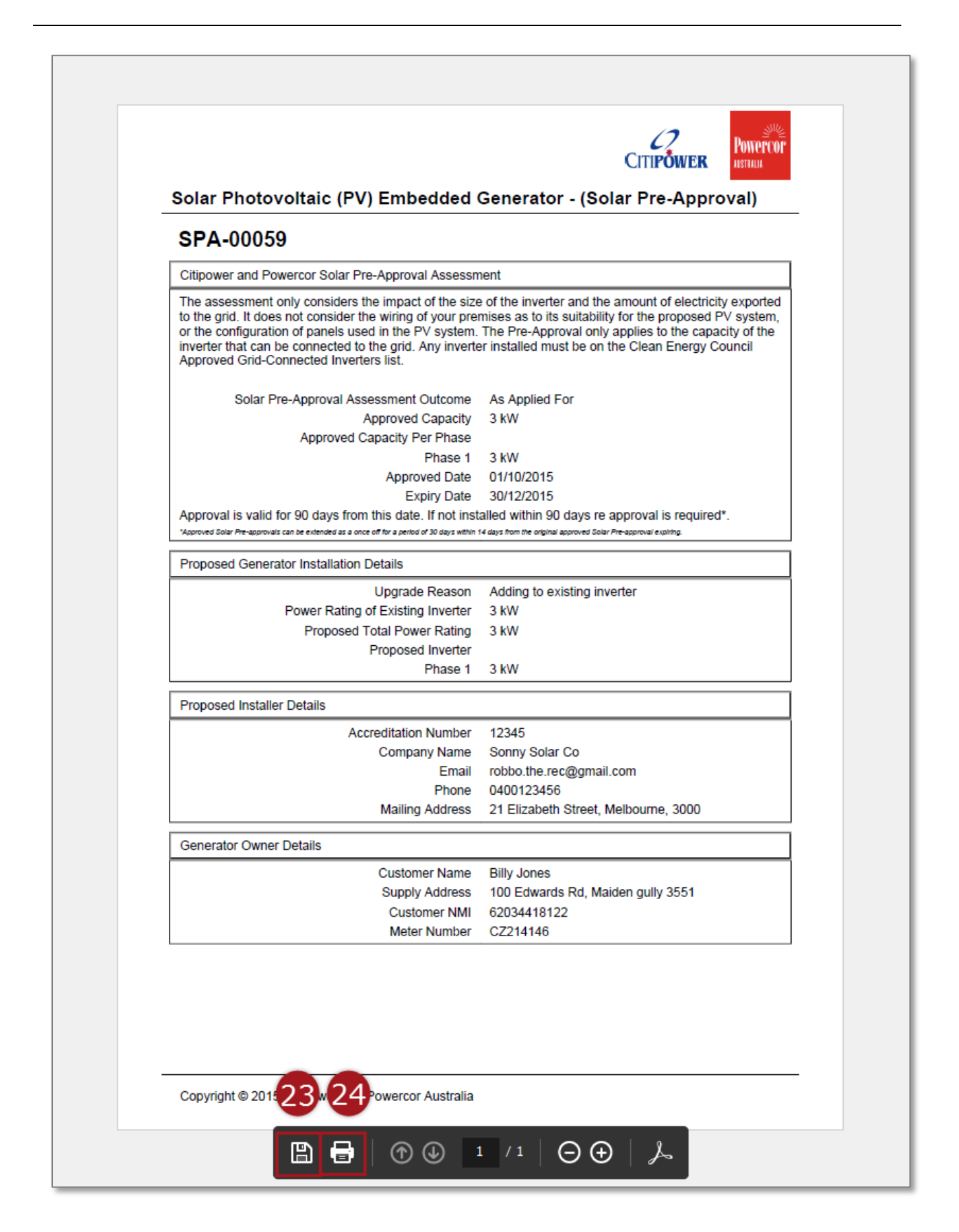

#### Section 2: Request Details for a New Solar Request for a New Property.

## Step 1aAfter logging in, select "Solar Pre-Approvals".Note: You can click on the picture or the text.

## **Step 1b** Alternatively, you can select "Solar Pre-Approvals" from the sidebar menu on the left-hand side.

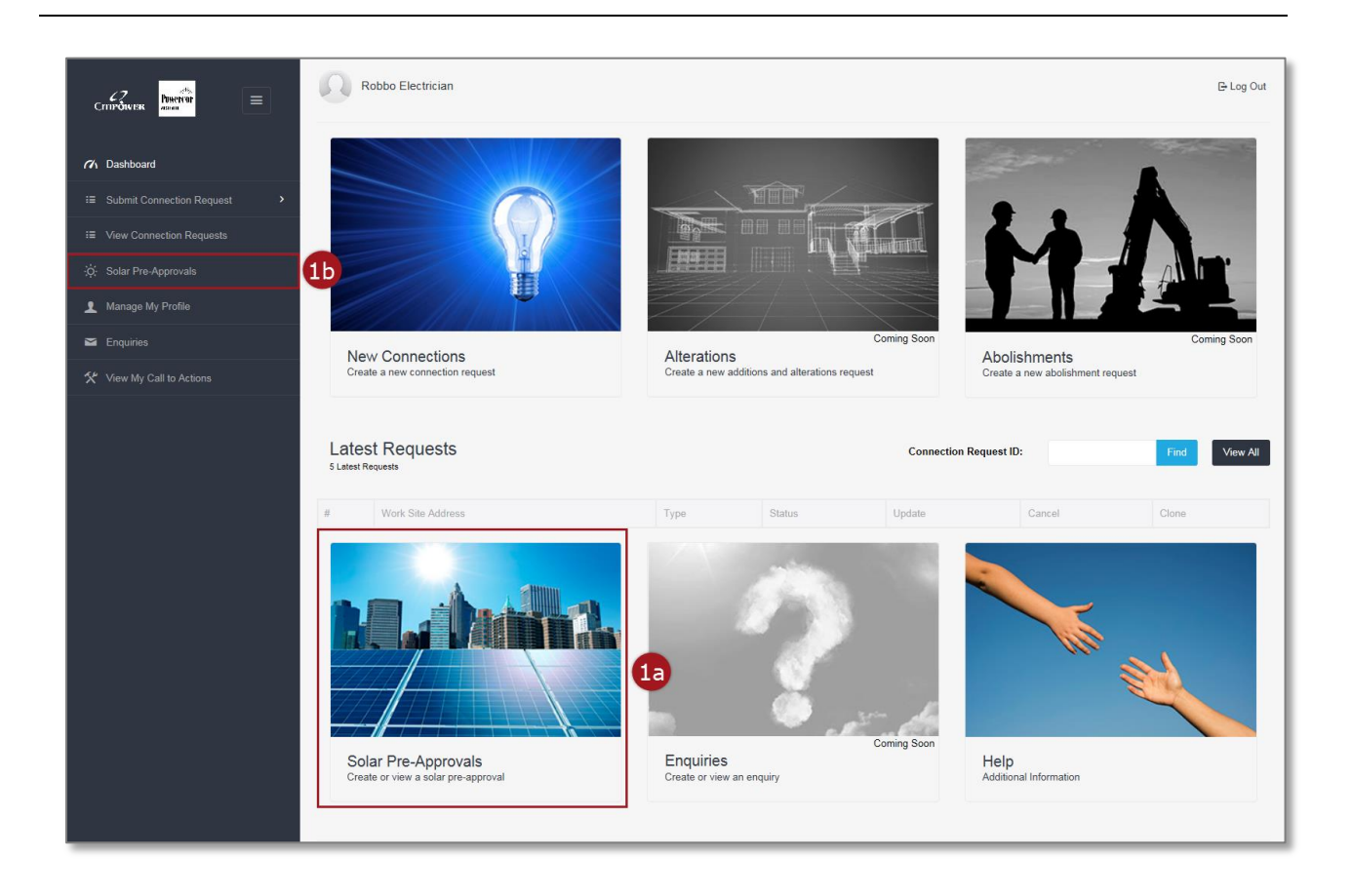

#### **Step 2** From the SPA List View page select "Submit New Solar Pre-Approval".

| Robbo REC                                         |                        |          |          |             |                |                  |
|---------------------------------------------------|------------------------|----------|----------|-------------|----------------|------------------|
| Ch Dashboard / Solar Pr                           | e-Approval             |          |          |             | 2              |                  |
| Solar Pre-A                                       | pproval Request        | ts       |          |             | Submit New Sol | lar Pre-Approval |
|                                                   |                        |          | Find     |             |                | Advanced Search  |
| 10 v records pe                                   | r page                 |          |          |             |                |                  |
| # Site Address                                    | SPA Assessment Outcome | Approved | Capacity | Expiry Date | Approved Date  | Extend (1)       |
| No data available in table                        |                        |          |          |             |                |                  |
| Showing 0 to 0 of 0 entries                       | 3                      |          |          |             |                | < >              |
| Copyright © 2015 CitiPower and Powercor Australia |                        |          |          |             |                |                  |

#### **Step 3** Select "New Solar" as the type of SPA request.

#### **Step 4** Select "No" under "Is this request for an existing property".

| Robbo Electrician              |                      |                                                               |    |   |
|--------------------------------|----------------------|---------------------------------------------------------------|----|---|
| C Dashboard Solar Pre-Approval |                      |                                                               |    |   |
| Nine i                         |                      |                                                               | AR | 9 |
| Request Details                |                      |                                                               |    |   |
|                                | Request Type         | <ul> <li>New Solar</li> <li>Upgrade Existing Solar</li> </ul> | 3  |   |
| Is this request for            | an existing property | O Yes<br>No                                                   | 4  |   |
| Please nominate the property   |                      |                                                               |    |   |
| Address Line 1                 | 10                   |                                                               |    |   |
| Address Line 2(optional)       |                      |                                                               |    |   |
| Suburb/Town                    |                      | Postcode                                                      |    |   |
|                                |                      | Confirm                                                       |    |   |
| Solar Details                  |                      |                                                               |    |   |
| L Contact Details              |                      |                                                               |    |   |
| Confirmation Details           |                      |                                                               |    |   |
|                                |                      |                                                               |    |   |

# Step 5Enter the address of the nominated property.<br/>Note: The property must be in the CitiPower or Powercor<br/>distribution area.

**Step 6** Select "Confirm" to validate the address.

| Robbo Electrician              |                                                   |   |
|--------------------------------|---------------------------------------------------|---|
| C Dashboard Solar Pre-Approval |                                                   |   |
| Solar Pre-Approv               | al                                                |   |
|                                |                                                   |   |
|                                |                                                   |   |
|                                | Request Type   New Solar  Upgrade Existing Solar  |   |
| Is this request for            | an existing property O Yes <ul> <li>No</li> </ul> |   |
| Please nominate the property   |                                                   | _ |
| Address Line 1                 | 21 Smith Street                                   |   |
| Address Line 2(optional)       |                                                   | 5 |
| Suburb/Town                    | Melbourne Postcode 3000                           |   |
|                                | Confirm                                           |   |
| ■ Solar Details                |                                                   |   |
| Contact Details                |                                                   |   |
| Confirmation Details           |                                                   |   |
|                                |                                                   |   |

 Step 7 Select the "Solar Details" grey banner. Note: There should be a green tick icon in the "Request Details" banner. A red error icon will appear on the grey banner if you have not completed the section or the data you have entered has a mistake. Review the section of the form if this icon appears.
 Step 8 Select the number of phases for the customer connections. Note: If the nominated property only supports a single phase solar connection you will see the below message in blue. You will not be able to select "Two Phase" or "Three Phase".

**Step 9** Enter the "Proposed Total Power Rating", this will auto-calculate the "Proposed Inverter" fields.

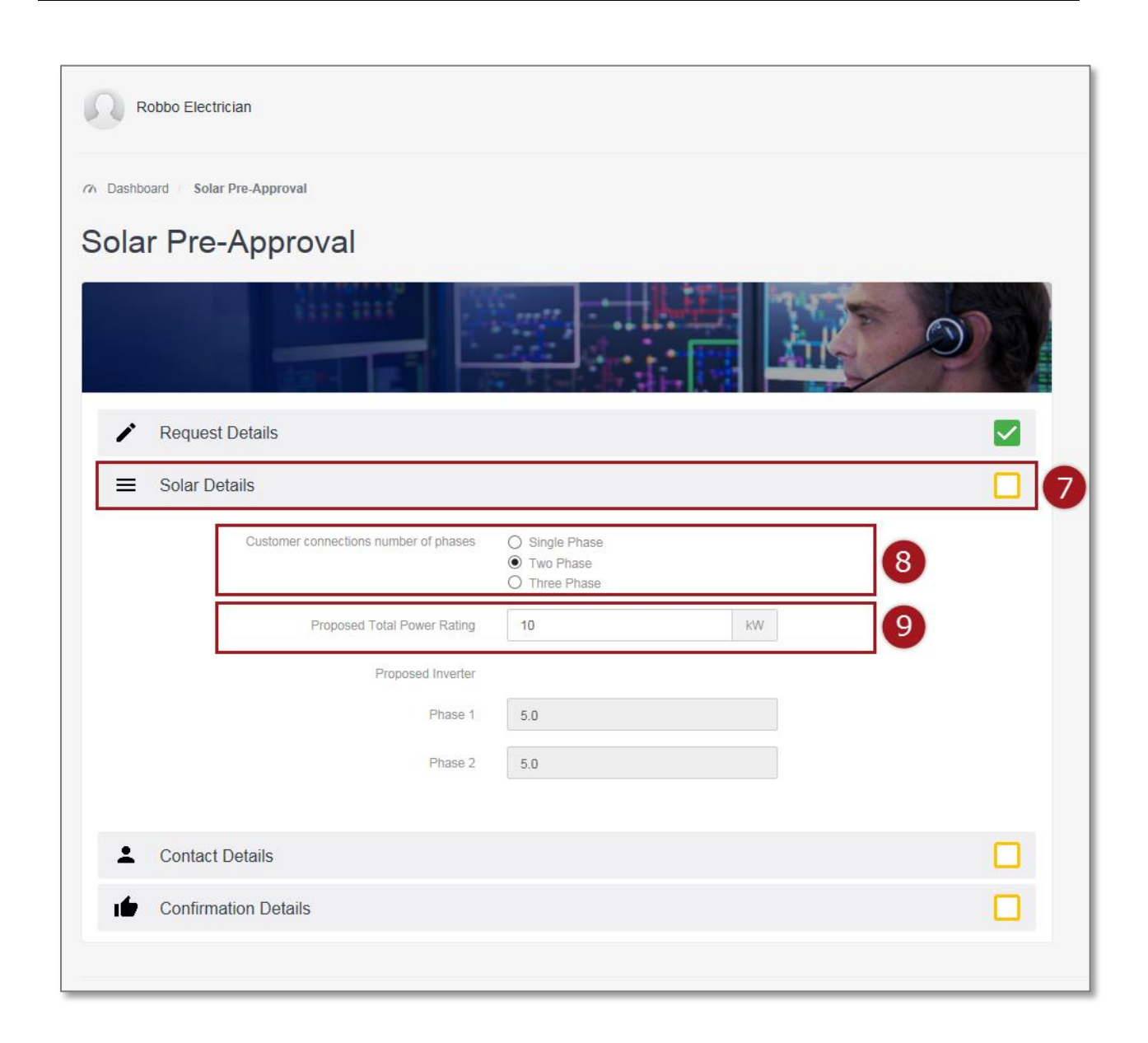

Note: An error message in red will appear if the power rating entered is too high.

| Robbo Electrician                                                          |   |
|----------------------------------------------------------------------------|---|
| Ch Dashboard / Solar Pre-Approval                                          |   |
| Solar Pre-Approval                                                         |   |
|                                                                            | X |
|                                                                            |   |
|                                                                            |   |
| This property can only support a single phase solar connection             |   |
| Customer connections number of phases<br>Two Phase<br>Three Phase          |   |
| Proposed Total Power Rating kW Proposed total power rating must be <= 5 kW |   |
| Proposed Inverter Phase 1                                                  |   |
| Please enter Phase A Capacity                                              |   |
| Contact Details                                                            |   |
| Confirmation Details                                                       |   |
|                                                                            |   |

# Step 10Select the "Contact Details" grey banner.<br/>Note: There should be green tick icons in the "Request Details" and<br/>"Solar Details" banners.

**Step 11** Enter the name of your customer.

| Contact Details                                                                             |                              | ( | כ |
|---------------------------------------------------------------------------------------------|------------------------------|---|---|
| Customer Name                                                                               | Billy Jones                  | 1 |   |
| Solar Installer Details (optional)                                                          |                              |   |   |
| Accreditation Number                                                                        |                              |   |   |
| Company Name                                                                                |                              |   |   |
| Email                                                                                       |                              |   |   |
| Phone                                                                                       |                              |   |   |
| Mailing Address                                                                             |                              |   |   |
| Applicant Details                                                                           |                              |   |   |
| Applicant Name                                                                              | Robbo Electrician            |   |   |
| Email                                                                                       | robboelectrician@gmail.com × |   |   |
| Do you want a copy of the Solar pre approval request<br>outcome to be emailed for reference |                              |   |   |
| Application Date                                                                            | 05/10/2015                   |   |   |
|                                                                                             |                              |   |   |

| Step 12 | It is optional to enter the "Solar Installer Details".<br>Note: The data will be pre-populated for a user that is registered<br>as a Solar Installer. |
|---------|----------------------------------------------------------------------------------------------------|
| Step 13 | "Applicant Detail" will be auto-populated with your details.<br>Note: You will be able to change the email if you want to.                            |

| Step 14 | Check the box if you want to receive the outcome of the Solar Pre- |
|---------|--------------------------------------------------------------------|
|         | Approval request emailed to you.                                   |

| Solar Dataila                                                                            |                                      |        |
|------------------------------------------------------------------------------------------|--------------------------------------|--------|
| Solar Details                                                                            |                                      |        |
| Contact Details                                                                          |                                      | C      |
| Customer Name                                                                            | Billy Smith                          |        |
| Solar Installer Details (optional)                                                       |                                      |        |
| Accreditation Number                                                                     | 12345                                |        |
| Company Name                                                                             | Sonny Solar Co                       |        |
| Email                                                                                    | sonny@gmail.com                      | 12     |
| Phone                                                                                    | 0400123456                           |        |
| Mailing Address                                                                          | 21 Elizabeth Street, Melbourne, 3000 | ]      |
| Applicant Details                                                                        |                                      |        |
|                                                                                          |                                      |        |
| Applicant Name                                                                           | Robbo REC                            |        |
| Email                                                                                    | robboelectrician@gmail.com           | ] [13] |
| Do you want a copy of the Solar pre approval request outcome to be emailed for reference | <b>14</b>                            |        |
| Application Date                                                                         | 22/09/2015                           |        |
|                                                                                          |                                      |        |

# Step 15Select the "Confirmation Details" grey banner.<br/>Note: There should be green tick icons in the "Request Details",<br/>"Solar Details" and "Contact Details" banners.

Step 16Read and accept "Terms and Conditions" then select "Submit"<br/>Note: The "Submit" button will only appear once the check box for<br/>"Terms and Conditions" has been selected.

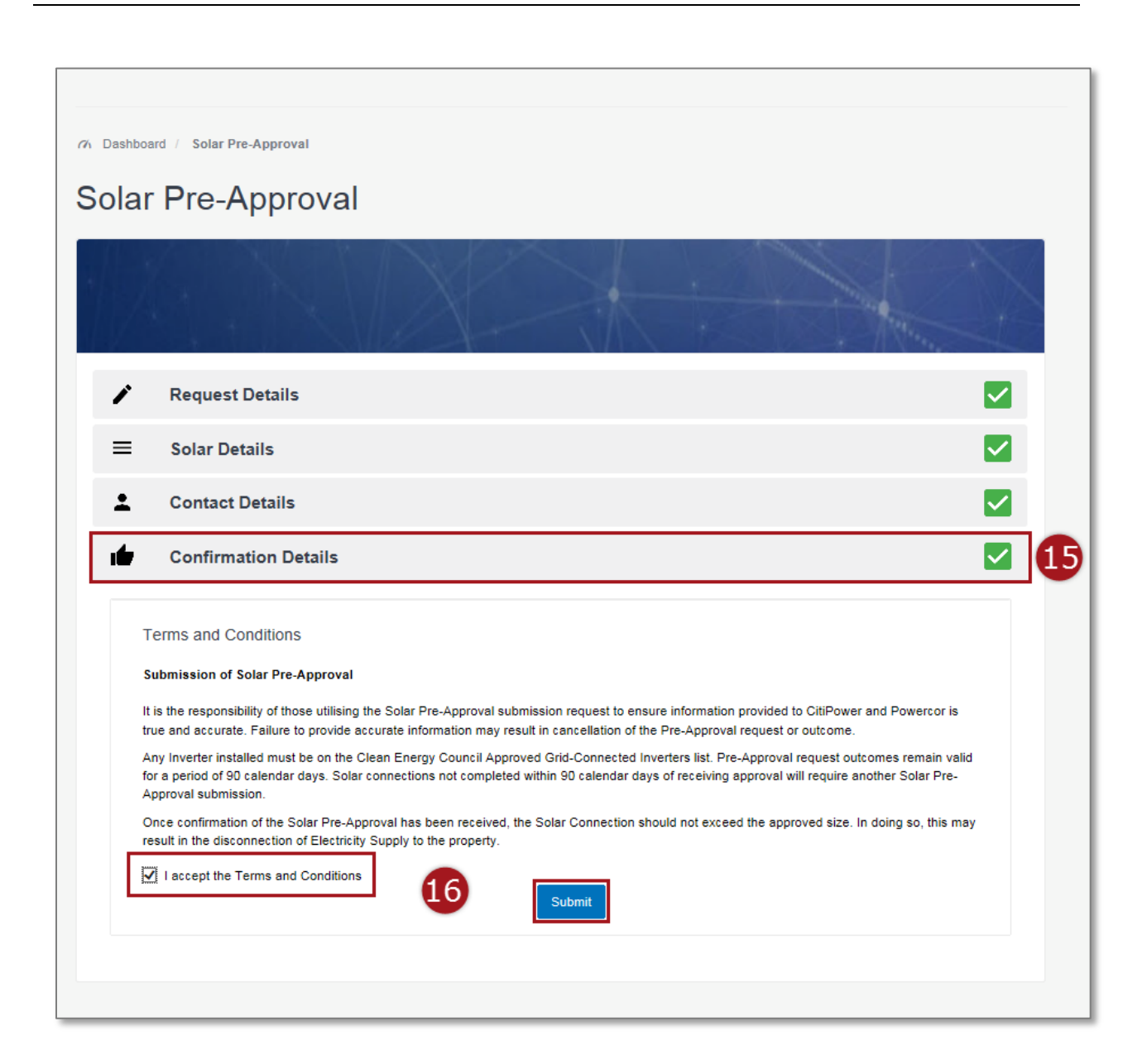

Upon submission of the SPA Request form you will be taken to the confirmation page.

Your request outcome will always be taken offline for assessment since it is a new property. The CitiPower and Powercor team will endeavor to get back to you within 2 business days.

| Robbo Electrician                                                                                                    | 🕒 Log Out |  |  |
|----------------------------------------------------------------------------------------------------|-----------|--|--|
| Ch Dashboard / Solar Pre-Approval Confirmation                                                                                                    |           |  |  |
| Solar Pre-Approval Confirmation                                                                                                    |           |  |  |
| The Solar Pre-Approval request for the site 21 Smith Street, , Melbourne 3000 has been submitted on 25/09/2015.                                      |           |  |  |
| We will assess your request and endeavor to get back to you with an outcome by 2 business days via the following email -<br>robbo.the.rec@gmail.com. |           |  |  |
| Your Solar Pre-Approval request reference number is <u>SPA-00052</u> .                                                                               |           |  |  |
| OK                                                                                                    |           |  |  |
| Copyright © 2015 CitiPower and Powercor Australia                                                                                                    |           |  |  |
|                                                                                                    |           |  |  |
|                                                                                                    |           |  |  |
|                                                                                                    |           |  |  |

Step 17Upon submission of the SPA Request form you will be taken to the<br/>confirmation page.<br/>This is your unique SPA reference number. If you click this link you<br/>will be taken to the SPA assessment details page, refer to <a href="#steps19-21">Steps</a><br/>
<a href="#step19-21">19-21</a>

**Step 18** Select "OK" to be taken to the SPA List View Page.

| Robbo Electrician                                                                                                    | 🕞 Log Out |
|----------------------------------------------------------------------------------------------------|-----------|
| Ch Dashboard / Solar Pre-Approval Confirmation                                                                                                    |           |
| Solar Pre-Approval Confirmation                                                                                                    |           |
| The Solar Pre-Approval request for the site 21 Smith Street, , Melbourne 3000 has been submitted on 25/09/2015.                                   |           |
| We will assess your request and endeavor to get back to you with an outcome by 2 business days via the following email - robbo.the.rec@gmail.com. |           |
| Your Solar Pre-Approval request reference number is <u>SPA-00052</u> .                                                                            |           |
|                                                                                                    |           |
| Copyright © 2015 CitiPower and Powercor Australia                                                                                                 |           |
|                                                                                                    |           |
|                                                                                                    |           |
|                                                                                                    |           |

| Step 19 | Select "Extend" to extend your SPA assessment for 30 days.<br>Note: You will only be able to extend your SPA assessment within<br>14 days of its expiry and only once. |
|---------|----------------------------------------------------------------------------------------------------|
| Step 20 | Select "Back" to be taken to the list view of all SPA requests you have submitted.                                                                                     |
| Step 21 | Select "Print" to view a print-friendly version which you can either print or save, continue to <b>Step 22 and 23</b> .                                                |

| SPA-00052                                         |                                                                |      |        |
|---------------------------------------------------|----------------------------------------------------------------|------|--------|
| Citipower and Powercor Solar Pre-Approval As      | ssessment                                                      | 19 📮 | Extend |
| Your Solar Photovoltaic (PV) Pre-Appro            | val Assessment is being completed <u>offline</u> by one of our | 20 = | Back   |
|                                                   | nnections Onicers.                                             | 21 🔺 | Print  |
| You will receive your assessment                  | outcome via email within the next 2 business days.             |      |        |
| Citi                                              | Power and Powercor                                             |      |        |
| Proposed Generator Installation Details           |                                                                |      |        |
| Inverter Power Rating                             | 10 KW                                                          |      |        |
| Proposed Inverter Capacity per phase              |                                                                |      |        |
| Phase 1                                           | 5 KW                                                           |      |        |
| Phase 2                                           | 5 kW                                                           |      |        |
|                                                   |                                                                |      |        |
| Proposed Installer Details                        |                                                                |      |        |
|                                                   |                                                                |      |        |
| Generator Owner Details                           |                                                                |      |        |
| Customer Name                                     | Billy Jones                                                    |      |        |
| Supply Address                                    | 21 Smith Street, , Melbourne 3000                              |      |        |
| Customer NMI                                      |                                                                |      |        |
| Meter Number                                      |                                                                |      |        |
|                                                   |                                                                |      |        |
| Copyright © 2015 CitiPower and Powercor Australia |                                                                |      |        |

**Step 22** Select the save icon to save a copy to your computer.

#### **Step 23** Select the print icon to print a copy.

| Solar Photovoltaic (PV) Embedded                            | CITIPOWER ISTRU                                         |
|-------------------------------------------------------------|---------------------------------------------------------|
| SPA-00052                                                   |                                                         |
| Citipower and Powercor Solar Pre-Approval Assessm           | nent                                                    |
| Your Solar Photovoltaic (PV) Pre-Approval Asse<br>Connectio | essment is being completed <u>offline</u> by one of our |
| You will receive your assessment outcome                    | e via email within the next 2 business days.            |
| CitiPower a                                                 | nd Powercor                                             |
| Proposed Generator Installation Details                     |                                                         |
| Inverter Power Rating                                       | 10 kW                                                   |
| Proposed inverter capacity per priase<br>Phase 1            | 5 kW                                                    |
| Phase 2                                                     | 5 kW                                                    |
| Proposed Installer Details                                  |                                                         |
| Generator Owner Details                                     |                                                         |
| Customer Name                                               | Billy Jones<br>21 Smith Street Melhourne 2000           |
|                                                             |                                                         |
|                                                             |                                                         |

#### Section 3: Request Details for a Request to Upgrade Existing Solar.

## Step 1aAfter logging in, select "Solar Pre-Approvals".Note: You can click on the picture or the text.

## **Step 1b** Alternatively, you can select "Solar Pre-Approvals" from the sidebar menu on the left-hand side.

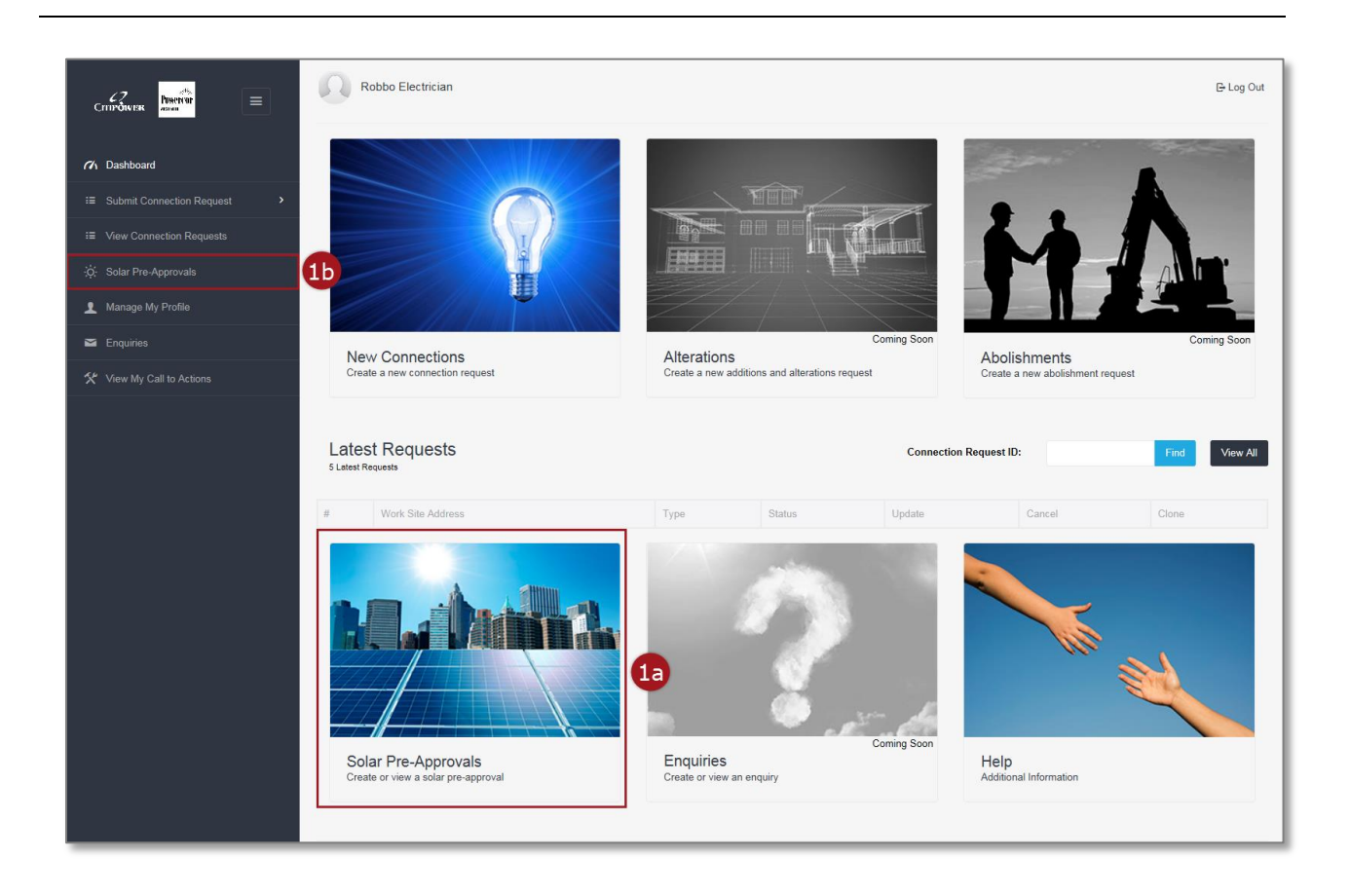

#### **Step 2** From the SPA List View page select "Submit New Solar Pre-Approval".

| Robbo REC                   |                        |          |          |             |                | 🗗 Log Out        |
|-----------------------------|------------------------|----------|----------|-------------|----------------|------------------|
| Ch Dashboard / Solar Pr     | e-Approval             |          |          |             | 2              |                  |
| Solar Pre-A                 | pproval Request        | ts       |          |             | Submit New Sol | lar Pre-Approval |
|                             |                        |          | Find     |             |                | Advanced Search  |
| 10 v records pe             | r page                 |          |          |             |                |                  |
| # Site Address              | SPA Assessment Outcome | Approved | Capacity | Expiry Date | Approved Date  | Extend (1)       |
| No data available in table  |                        |          |          |             |                |                  |
| Showing 0 to 0 of 0 entries | 3                      |          |          |             |                | < >              |
| Copyright © 2015 CitiPower  | and Powercor Australia |          |          |             |                |                  |

#### **Step 3** Select "Upgrade Existing Solar" as the type of SPA request.

| Robbo Electrician                 |        |
|-----------------------------------|--------|
| Ch Dashboard / Solar Pre-Approval |        |
| Solar Pre-Approval                |        |
|                                   |        |
|                                   |        |
| Request Type O New Solar          | 3      |
| Please nominate the property      |        |
| NMI                               | Search |
| OR                                |        |
| Meter Number                      | Search |
| ■ Solar Details                   |        |
| Contact Details                   |        |
| Confirmation Details              |        |
|                                   |        |

Step 4Enter either the National Metering Identifier (NMI) or Meter Number<br/>of the nominated property and select "Search".<br/>Note: NMI must be 11 characters and can be located on your<br/>customer's electricity account.

**Step 5a** If the address associated with the NMI/Meter number is correct, select "Confirm".

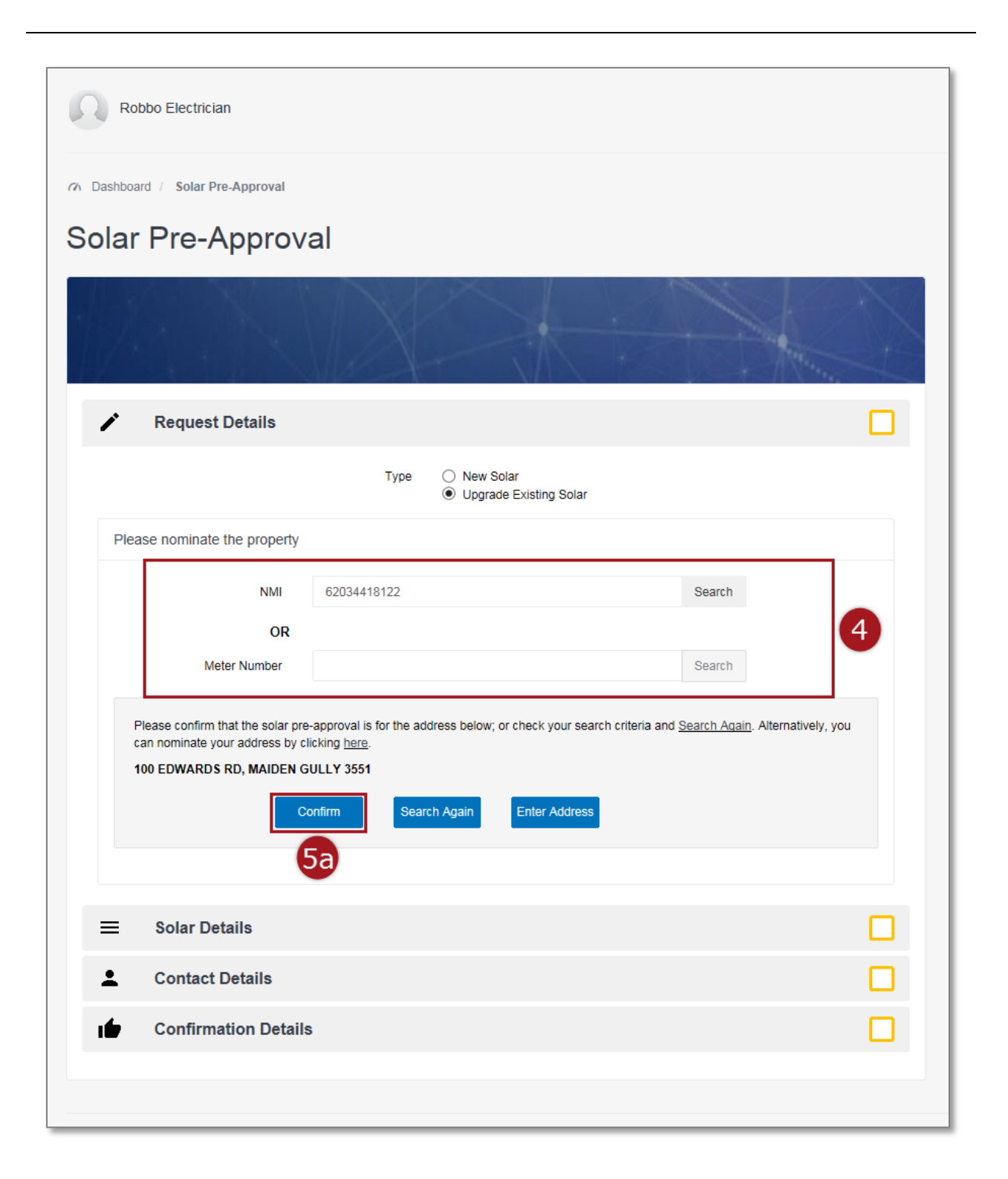

**Step 5b** If the address displayed is incorrect and you wish to search by a different NMI/Meter Number or there is a mistake in the data you entered, select "Search Again". Refer to <u>Step 4</u>.

| Robbo Electrician                                                                                                    |                                            |        |
|----------------------------------------------------------------------------------------------------|--------------------------------------------|--------|
| Ch Dashboard / Solar Pre-Approval                                                                                                    |                                            |        |
| Solar Pre-Approv                                                                                                    | al                                         |        |
|                                                                                                    |                                            |        |
| Request Details                                                                                                    |                                            |        |
|                                                                                                    | Type O New Solar<br>Upgrade Existing Solar |        |
| Please nominate the property                                                                                                    |                                            |        |
| NMI                                                                                                    | 62034418122                                | Search |
| OR                                                                                                    |                                            |        |
| Meter Number                                                                                                    |                                            | Search |
| Please confirm that the solar pre-approval is for the address below; or check your search criteria and <u>Search Aqain</u> . Alternatively, you can nominate your address by clicking <u>here</u> .<br><b>100 EDWARDS RD, MAIDEN GULLY 3551</b><br>Confirm Search Again Enter Address<br>5b |                                            |        |
| Solar Details                                                                                                    |                                            |        |
| L Contact Details                                                                                                    |                                            |        |
| Confirmation Details                                                                                                    | 3                                          |        |
|                                                                                                    |                                            |        |

## **Step 5c** If the address associated with the NMI/Meter number is incorrect and you want to enter the address, select "Enter Address".

| Robbo Electrician                                                                                                    |                                             |        |     |
|----------------------------------------------------------------------------------------------------|---------------------------------------------|--------|-----|
| Ch Dashboard / Solar Pre-Approval                                                                                                    |                                             |        |     |
| Solar Pre-Approv                                                                                                    | al                                          |        |     |
|                                                                                                    |                                             |        | X   |
| Request Details                                                                                                    |                                             |        |     |
|                                                                                                    | Type O New Solar<br>O Upgrade Existing Sola | ar     |     |
| Please nominate the property                                                                                                    |                                             |        |     |
| NMI                                                                                                    | 62034418122                                 | Search |     |
| OR                                                                                                    |                                             |        |     |
| Meter Number                                                                                                    |                                             | Search |     |
| Please confirm that the solar pre-approval is for the address below; or check your search criteria and <u>Search Again</u> . Alternatively, you can nominate your address by clicking <u>here</u> .<br><b>100 EDWARDS RD, MAIDEN GULLY 3551</b> Confirm Search Again Enter Address |                                             |        | You |
| Solar Details                                                                                                    |                                             |        |     |
| L Contact Details                                                                                                    |                                             |        |     |
| Confirmation Details                                                                                                    | 3                                           |        |     |
|                                                                                                    |                                             |        |     |

## Step 5cEnter the alternative address in the fields and select "Confirm".cont.

| Robbo Electrician             |                                            |    |
|-------------------------------|--------------------------------------------|----|
| 7% Dashboard / Solar Pre-Appr | oval                                       |    |
| Solar Pre-App                 | roval                                      |    |
|                               | JA Hite                                    |    |
| Request Deta                  | ls                                         |    |
|                               | Type O New Solar<br>Upgrade Existing Solar |    |
| Please nominate the pr        | operty                                     |    |
| Address li                    | ne 1 21 Davis Street                       |    |
| Address line 2(optic          | nal)                                       | 50 |
| Suburb/T                      | own Tarneit Postcode 3029 ×                |    |
|                               | Confirm                                    |    |
| ■ Solar Details               |                                            |    |
| L Contact Detai               | s                                          |    |
| Confirmation                  | Details                                    |    |
|                               |                                            |    |
|                               |                                            |    |

# Step 6Select the "Solar Details" grey banner.<br/>Note: There should be a green tick icon in the "Request Details"<br/>banner.Step 7Select the number of phases for the customer connections.<br/>Note: If the nominated property only supports a single phase solar<br/>connection you will see the below message in blue. You will not be<br/>able to select "Two Phase" or "Three Phase".

| Robbo Electrician                                              |                                                                          |             |   |
|----------------------------------------------------------------|--------------------------------------------------------------------------|-------------|---|
| Dashboard / Solar Pre-Approval                                 |                                                                          |             |   |
| Solar Pre-Approval                                             |                                                                          |             |   |
|                                                                |                                                                          | - Annie     | X |
| Request Details                                                | 6                                                                        |             |   |
| ☰ Solar Details                                                |                                                                          |             |   |
| This property can only support a single phase solar connection | n                                                                        |             |   |
| Customer connections number of phases                          | <ul> <li>Single Phase</li> <li>Two Phase</li> <li>Three Phase</li> </ul> |             | 7 |
| Upgrade Reason                                                 | Please Select                                                            | <b>&gt;</b> |   |
| Power Rating of Existing Inverter                              |                                                                          | kW          |   |
| Proposed Total Power Rating                                    |                                                                          | kW          |   |
|                                                                | Please enter the Proposed rating                                         |             |   |
| Proposed Inverter                                              |                                                                          |             |   |
| Phase 1                                                        |                                                                          |             |   |
| Contact Details                                                |                                                                          |             |   |
|                                                                |                                                                          |             |   |
| Confirmation Details                                           |                                                                          |             |   |

| Step 8  | <ul> <li>Select the reason for the solar upgrade. You can choose from:</li> <li>Adding to existing inverter</li> <li>Replacing existing inverter</li> <li>Adding panels only</li> </ul> |
|---------|----------------------------------------------------------------------------------------------------|
| Step 9  | Enter the existing inverter power rating.                                                                                                    |
| Step 10 | Enter the "Proposed Total Power Rating", this will auto-calculate the "Proposed Inverter" fields.                                                                                       |

| Robbo Electrician                                              |                                                                          |
|----------------------------------------------------------------|--------------------------------------------------------------------------|
| 77 Dashboard / Solar Pre-Approval                              |                                                                          |
| Solar Pre-Approval                                             |                                                                          |
|                                                                |                                                                          |
|                                                                |                                                                          |
| ■ Solar Details                                                |                                                                          |
| This property can only support a single phase solar connection | n                                                                        |
| Customer connections number of phases                          | <ul> <li>Single Phase</li> <li>Two Phase</li> <li>Three Phase</li> </ul> |
| Upgrade Reason                                                 | Adding to existing inverter                                              |
| Power Rating of Existing Inverter                              | 3 KW 9                                                                   |
| Proposed Total Power Rating                                    | 5 kW 10                                                                  |
| Proposed Inverter                                              |                                                                          |
| rilase i                                                       | 5                                                                        |
| Contact Details                                                |                                                                          |
| Confirmation Details                                           |                                                                          |
|                                                                |                                                                          |

Note: An error message will appear if the proposed total power rating is less than the existing inverter power rating, or if the proposed inverter rating is too high.

| Robbo Electrician                                         |                                                                            |         |   |
|-----------------------------------------------------------|----------------------------------------------------------------------------|---------|---|
| n Dashboard / Solar Pre-Approval                          |                                                                            |         |   |
| Solar Pre-Approval                                        |                                                                            |         |   |
|                                                           |                                                                            |         | 5 |
| Request Details                                           |                                                                            |         |   |
| Solar Details                                             |                                                                            |         |   |
| This property can only support a single phase solar conne | ction                                                                      |         |   |
| Customer connections number of phases                     | <ul> <li>Single Phase</li> <li>Two Phase</li> <li>Three Phase</li> </ul>   |         |   |
| Upgrade Reason                                            | Adding to existing inverter                                                | ~       |   |
| Power Rating of Existing Inverter                         | 11                                                                         | kW      |   |
| Proposed Total Power Rating                               | 10<br>Proposed total power rating must b<br>greater than Existing Inverter | kW      |   |
| Proposed Inverter                                         | -                                                                          |         |   |
| Phase 1                                                   | 10<br>Please enter a value less than or e<br>5.                            | qual to |   |
|                                                           |                                                                            |         |   |
| L Contact Details                                         |                                                                            |         |   |
| Confirmation Details                                      |                                                                            |         |   |

Step 11Select the "Contact Details" grey banner.<br/>Note: There should be green tick icons in the "Request Details" and<br/>"Solar Details" banners.

**Step 12** Enter the name of the customer.

| Robbo Electrician                                                                           |                         |    |
|---------------------------------------------------------------------------------------------|-------------------------|----|
| 77 Dashboard / Solar Pre-Approval                                                           |                         |    |
| Solar Pre-Approval                                                                          |                         |    |
|                                                                                             |                         | 0  |
| ✔ Request Details                                                                           |                         |    |
| ■ Solar Details                                                                             | 1                       |    |
| L Contact Details                                                                           |                         |    |
| Customer Name                                                                               | Billy Jones             | 12 |
| Solar Installer Details (optional)                                                          |                         | -  |
| Accreditation Number                                                                        |                         |    |
| Company Name                                                                                |                         |    |
| Email                                                                                       |                         |    |
| Phone                                                                                       |                         |    |
| Mailing Address                                                                             |                         |    |
| Applicant Details                                                                           |                         |    |
| Applicant Name                                                                              | Robbo Electrician       |    |
| Email                                                                                       | robbo.the.rec@gmail.com |    |
| Do you want a copy of the Solar pre approval request<br>outcome to be emailed for reference |                         |    |
| Application Date                                                                            | 01/10/2015              |    |
| Confirmation Details                                                                        |                         |    |

| Step 13 | It is optional to enter the "Solar Installer Details".<br>Note: The data will be pre-populated for a user that is registered<br>as a Solar Installer. |
|---------|----------------------------------------------------------------------------------------------------|
| Step 14 | "Applicant Detail" will be auto-populated with your details<br>Note: You will be able to change the email if you want to.                             |

| Step 15 | Check the box if you want to receive the outcome of the Solar Pre- |
|---------|--------------------------------------------------------------------|
|         | Approval request emailed to you.                                   |

| Solar Details                                                                                                    |                                                                              |    |
|----------------------------------------------------------------------------------------------------|------------------------------------------------------------------------------|----|
| Contact Details                                                                                                    |                                                                              | (  |
| Customer Name                                                                                                    | e Billy Jones                                                                |    |
| Solar Installer Details (optional)                                                                                                    |                                                                              |    |
| Accreditation Number                                                                                                    | er 12345                                                                     |    |
| Company Nam                                                                                                    | Sonny Solar Co                                                               |    |
| Ema                                                                                                    | il sonny@gmail.com                                                           |    |
| Phon                                                                                                    | 0400123456                                                                   |    |
| Mailing Addres                                                                                                    | 21 Elizabeth Street, Melbourne, 3000                                         |    |
|                                                                                                    |                                                                              |    |
| Applicant Details<br>Applicant Nam<br>Ema                                                                                                    | e Robbo Electrician                                                          | 14 |
| Applicant Details<br>Applicant Nam<br>Ema<br>Do you want a copy of the Solar pre approval reques<br>outcome to be emailed for reference                   | Robbo Electrician<br>ail robbo.the.rec@gmail.com                             | 14 |
| Applicant Details<br>Applicant Nam<br>Ema<br>Do you want a copy of the Solar pre approval reques<br>outcome to be emailed for referenc<br>Application Dat | e Robbo Electrician<br>ill robbo.the.rec@gmail.com<br>st 15<br>te 01/10/2015 | 14 |

# Step 16Select the "Confirmation Details" grey banner.<br/>Note: There should be green tick icons in the "Request Details",<br/>"Solar Details" and "Contact Details" banners.

Step 17Read and accept "Terms and Conditions" then select "Submit"<br/>Note: The "Submit" button will only appear once the check box for<br/>"Terms and Conditions" has been selected.

| Dashbo   | pard / Solar Pre-Approval                                                                                                    |
|----------|----------------------------------------------------------------------------------------------------|
| ola      | r Pre-Approval                                                                                                    |
| ł        |                                                                                                    |
| ï        | Request Details                                                                                                    |
| ≡        | Solar Details                                                                                                    |
| <b>±</b> | Contact Details                                                                                                    |
| 1        | Confirmation Details                                                                                                    |
|          | Terms and Conditions                                                                                                    |
|          | <br>It is the responsibility of those utilising the Solar Pre-Approval submission request to ensure information provided to CitiPower and Powercor is<br>true and accurate. Failure to provide accurate information may result in cancellation of the Pre-Approval request or outcome.                                   |
|          | Any Inverter installed must be on the Clean Energy Council Approved Grid-Connected Inverters list. Pre-Approval request outcomes remain valid<br>for a period of 90 calendar days. Solar connections not completed within 90 calendar days of receiving approval will require another Solar Pre-<br>Approval submission. |
|          | Once confirmation of the Solar Pre-Approval has been received, the Solar Connection should not exceed the approved size. In doing so, this may<br>result in the disconnection of Electricity Supply to the property.                                                                                                    |
|          | I accept the Terms and Conditions                                                                                                    |
|          |                                                                                                    |

Upon submission of the SPA Request form you will be taken to the confirmation page. You will see the outcome of your request on the page.

Your outcome will be one of the following:

- 1. As Applied For your SPA assessment has been approved for the requested amount (kW).
- 2. Reduced Capacity your SPA assessment has been approved for a lesser amount (kW) than requested
- 3. Offline your SPA request has been taken offline for assessment by one of CitiPower and Powercor Connections Case Officers
- 4. Further Assessment your SPA request requires further assessment by CitiPower and Powercor. Please view the "Additional Information" within your confirmation on how to request a Technical Assessment.

You will be emailed a copy of these details as well as a PDF version of your assessment, if you checked the box in **Step 15**.

| Robbo Electrician                                                                                                    | 🕒 Log Out |
|----------------------------------------------------------------------------------------------------|-----------|
| 77 Dashboard / Solar Pre-Approval Confirmation                                                                                          |           |
| Solar Pre-Approval Confirmation                                                                                                    |           |
| Your Solar Pre-Approval request submitted on 01/10/2015 for the site 100 Edwards Rd, Maiden gully 3551 has bee approved As Applied For. | n         |
| Inverter capacity of 3.0 kW is approved provided this is balanced on each of the phases of the site.                                    |           |
| Your Solar Pre-Approval request reference number is <u>SPA-00059</u> .                                                                  |           |
| Please click here to save a copy of your Solar Pre-Approval outcome.                                                                    |           |
| ОК                                                                                                    |           |
| Copyright © 2015 CitiPower and Powercor Australia                                                                                       |           |
|                                                                                                    |           |
|                                                                                                    |           |
|                                                                                                    |           |

## Step 18This is your unique SPA reference number. If you click this link you<br/>will be taken to the SPA assessment details page, refer to <a href="Step 21">Step 21</a>.

- **Step 19** Click this link to be taken to a print-friendly version which you can either print or save, continue to <u>Step 24.</u>
- **Step 20** Select "OK" to be taken to the SPA list view page.

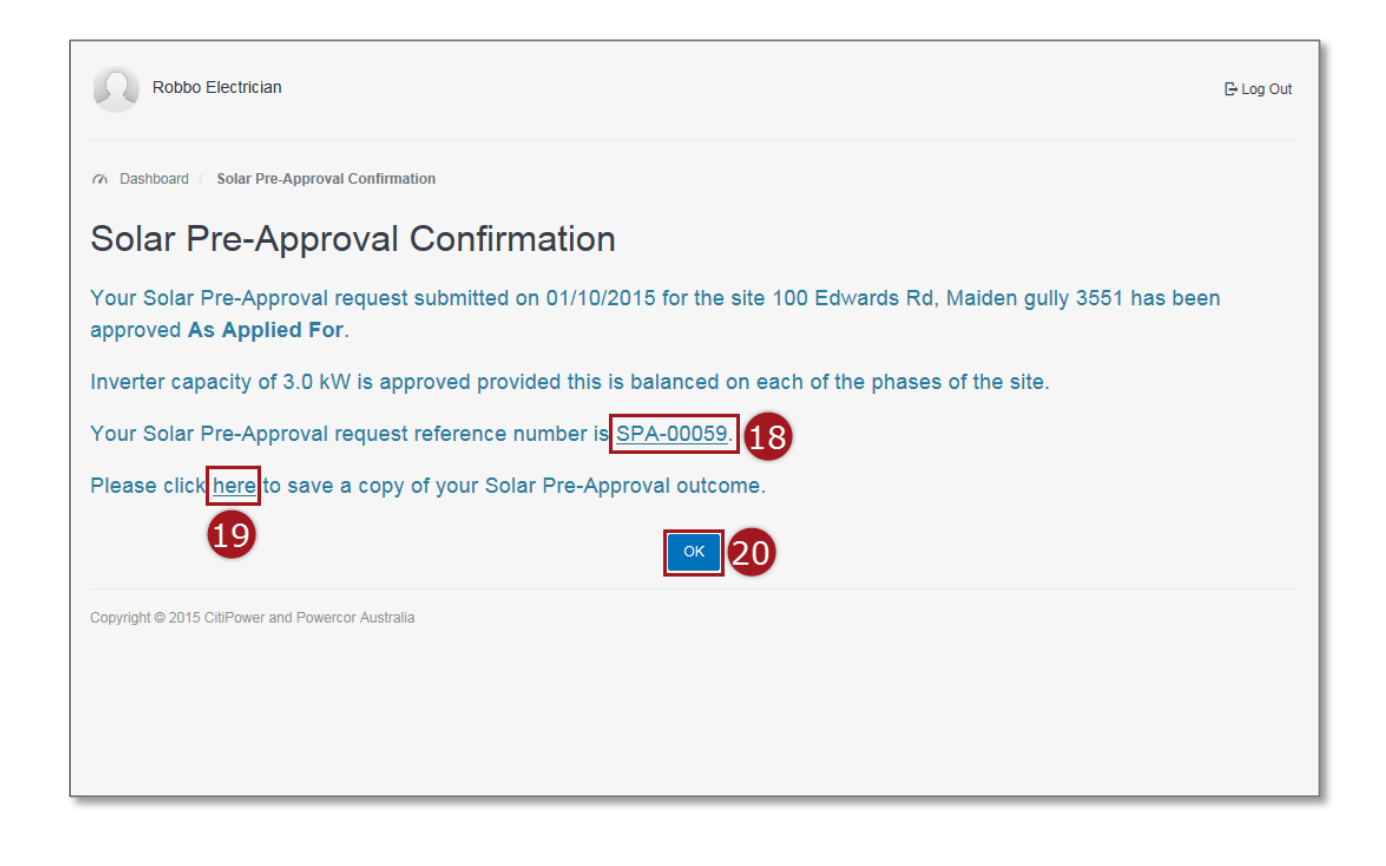

- Step 21Select "Extend" to extend your SPA assessment for 30 days.<br/>Note: Note: You will only be able to extend your SPA assessment<br/>within 14 days of its expiry and only once.Step 22Select "Back" to be taken to the list view of all SPA requests you<br/>have completed.
- **Step 23** Select "Print" to view a print-friendly version which you can either print or save, continue to <u>Step 24</u>.

| Robbo Electrician                                                                                                    |                                                                                                    |     | E Log Or      |
|----------------------------------------------------------------------------------------------------|----------------------------------------------------------------------------------------------------|-----|---------------|
| 6 Dashboard / Solar Pre-Approval / SPA-00059                                                                                                    |                                                                                                    |     |               |
| SPA-00059                                                                                                    |                                                                                                    |     |               |
| Citipower and Powercor Solar Pre-Approval Ass                                                                                                    | essment                                                                                                    | 1   | Extend        |
| The assessment only considers the impact of the size of<br>consider the wiring of your premises as to its suitability fi<br>system. The Pre-Approval only applies to the capacity of<br>the other of the system. | the inverter and the amount of electricity exported to the grid. It does not<br>or the proposed PV system, or the configuration of panels used in the PV<br>the inverter that can be connected to the grid. Any inverter installed must be | 2 = | Back<br>Print |
| Solar Pre-Approval Assessment Outcome                                                                                                    | As Applied For                                                                                                    |     |               |
| Approved Capacity                                                                                                    | 3 kW                                                                                                    |     |               |
| Approved Capacity Per Phase                                                                                                    |                                                                                                    |     |               |
| Phase 1                                                                                                    | 3 kW                                                                                                    |     |               |
| Approved Date                                                                                                    | 01/10/2015                                                                                                    |     |               |
| Expiry Date                                                                                                    | 30/12/2015                                                                                                    |     |               |
| Approval is valid for 90 days from this date. If not installe                                                                                                    | d within 90 days re approval is required*.                                                                                                    |     |               |
| *Approved Solar Pre-approvals can be extended as a once off for                                                                                                    | a period of 30 days within 14 days from the original approved Solar Pre-approval expiring.                                                                                                    |     |               |
| Proposed Generator Installation Details                                                                                                    |                                                                                                    |     |               |
| Upgrade Reason                                                                                                    | Adding to existing inverter                                                                                                    |     |               |
| Power Rating of Existing Inverter                                                                                                    | 3 kW                                                                                                    |     |               |
| Proposed Total Power Rating                                                                                                    | 3 kW                                                                                                    |     |               |
| Proposed Inverter                                                                                                    |                                                                                                    |     |               |
| Phase 1                                                                                                    | 3 kW                                                                                                    |     |               |
| Proposed Installer Details                                                                                                    |                                                                                                    |     |               |
| Accreditation Number                                                                                                    | 12345                                                                                                    |     |               |
| Company Name                                                                                                    | Sonny Solar Co                                                                                                    |     |               |
| Email                                                                                                    | robbo.the.rec@gmail.com                                                                                                    |     |               |
| Phone                                                                                                    | 0400123456                                                                                                    |     |               |
| Mailing Address                                                                                                    | 21 Elizabeth Street, Melbourne, 3000                                                                                                    |     |               |
|                                                                                                    |                                                                                                    |     |               |

#### **Step 24** Select the save icon to save a copy to your computer.

#### **Step 25** Select the print icon to print a copy.

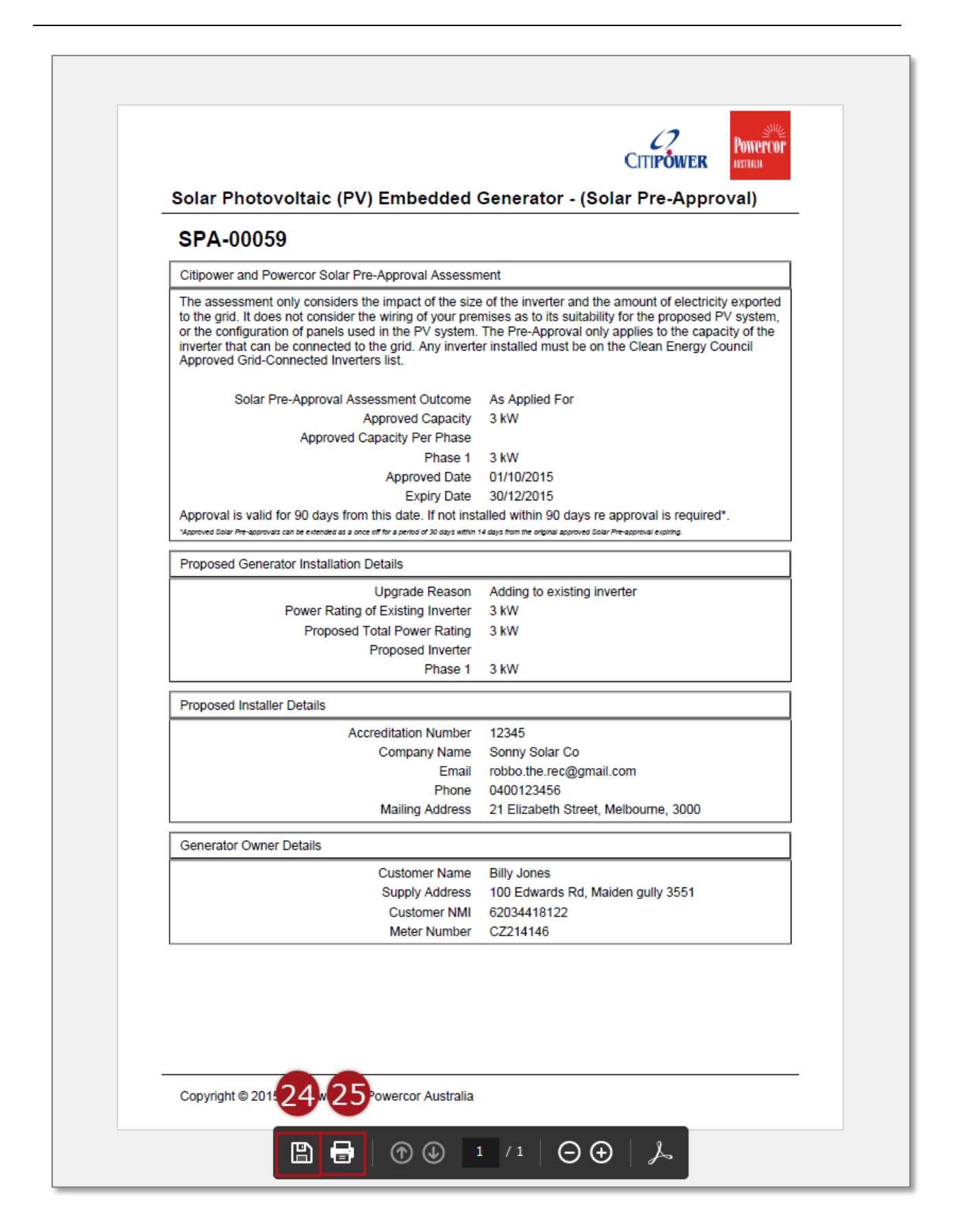